## https://convenzioni.areabroker.it/polizze-fabi/

Selezionare la sede Fabi di riferimento

Inserire il codice Fabi assegnato

Cliccare su Verifica

Inserire Nome, Cognome e Mail dell'iscritto.

Cliccare su Invia

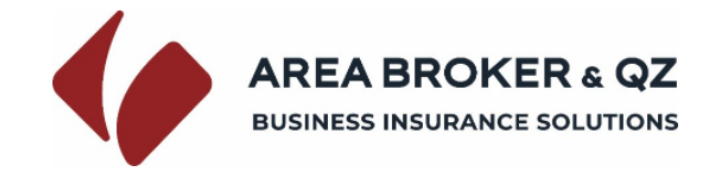

# **RICHIEDI LA TUA POLIZZA**

| SB4MO9DN1                                                                                   |                                                                        |                                                                                                    |       |
|---------------------------------------------------------------------------------------------|------------------------------------------------------------------------|----------------------------------------------------------------------------------------------------|-------|
| Prima di continuare, clicca qui                                                             | otto per verificare se hai ir                                          | immesso i dati conetti                                                                                                    |       |
|                                                                                             |                                                                        | Verificato                                                                                                    |       |
| MARIO                                                                                       |                                                                        |                                                                                                    |       |
| ROSSI                                                                                       |                                                                        |                                                                                                    |       |
| mario.rossi@gmail.com                                                                       |                                                                        |                                                                                                    |       |
| <b>Privacy Policy</b><br>Premendo il pulsante sottostai<br>sensi dell'art. 13 del Regolamer | e, l'utente concede il consenso a<br>o UE n. 2016/679 e sue successive | al trattamento dei suoi dati personali da parte di Area Broker & QZ S.P.A<br>ve modificazioni e dichiara di aver preso visione dell'informativa.<br>si ● ○ no | ., ai |

Si riceverà una mail a conferma della registrazione

Cliccare sul link contenuto nella mail

Da: gestionedocumentale@areabroker.it <gestionedocumentale@areabroker.it> Inviato: lunedì 13 dicembre 2021 15:17 A: mario.rossi@gmail.com Oggetto: AREA BROKER & (CTRL) - ABI - Conferma la tua e-mail

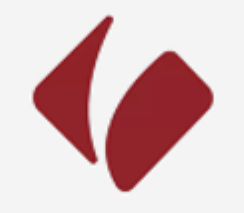

**AREA BROKER & QZ** 

BUSINESS INSURANCE SOLUTIONS

Conferma la tua e-mail

nome MARIO

cognome ROSSI

email mario.rossi@gmail.com

CLICCA QUI PER CONFERMARE LA TUA MAIL E PROCEDI CON LA RICHIESTA DELLA POLIZZA Selezionare il tipo di polizza, l'opzione e il premio di riferimento.

Impostare l'anno e il mese di effetto.

Compilare i campi utili

Cliccare su Invia per richiedere la copertura.

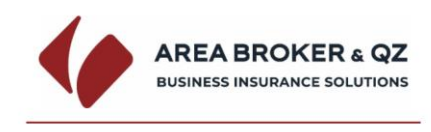

### **RICHIEDI LA TUA POLIZZA**

FABI MODENA

Scegliere l'opzione di polizza che si desidera e il periodo di adesione per cui si richiede copertura assicurativa.

| TUTELA LEGALE                                                                                                    |                                                                                                    |
|----------------------------------------------------------------------------------------------------|----------------------------------------------------------------------------------------------------|
|                                                                                                    |                                                                                                    |
| <ul> <li>Clicca qui per scegliere il tipo di polizza desiderato</li> </ul>                                                                                                    |                                                                                                    |
| <ul> <li>Clicca qui per scegliere l'opzione</li> </ul>                                                                                                    |                                                                                                    |
| <ul> <li>Clicca qui per il premio adesione</li> </ul>                                                                                                    |                                                                                                    |
| Premio adesione €                                                                                                    | per 12 Mesi                                                                                                    |
|                                                                                                    | A DURATA IN MESI                                                                                                    |
| DURATA IN MESI                                                                                                    | 12                                                                                                    |
| PREMIO ADESIONE CALCOLATO $oldsymbol{\varepsilon}$                                                                                                    |                                                                                                    |
|                                                                                                    |                                                                                                    |
| SELEZIONARE ANI                                                                                                    |                                                                                                    |
| ANNO Y                                                                                                    | MESE                                                                                                    |
| DATA EFFETTO ORE 24:00 DEL                                                                                                    | gg/mm/ aaaa                                                                                                    |
| DATA SCADENZA COPERTURA                                                                                                    | gg/mm/aaaa                                                                                                    |
| INSERIRE LE PRO                                                                                                    | PRIE REFERENZE                                                                                                    |
| Svolge funzione di                                                                                                    |                                                                                                    |
| Presso la banca                                                                                                    |                                                                                                    |
| Filiale                                                                                                    |                                                                                                    |
| АВІ                                                                                                    |                                                                                                    |
| Codice Fiscale                                                                                                    |                                                                                                    |
| Cellulare                                                                                                    |                                                                                                    |
| Telefono                                                                                                    |                                                                                                    |
| INFORMATIVA SUL TRATTAN Presso la nostra azienda viene effettuato il trattamento normativa nazionale dell'Unione Europea il Mostra/Nascondi Documento Completo 1) Consenso al trattamento dei dati personali per finalità connesse a all'attività di assistenza e consulenza in materia assicurativa all'attività di assistenza e consulenza in materia assicurativa (presucarone) 2) Consenso al trattamento dei dati personali per finalità promozio Marketir (pracutativo) 3) Consenso al trattamento dei dati personali per la comunicazione | MENTO DEI DATI PERSONALI<br>to del suoi dati personali nel pieno rispetto della vigente<br>n materia di trattamento dei dati personali.<br>all'attività di intermediazione assicurativa ovvero connesse<br>ne Assicurativa<br>si o no<br>mali e di marketing<br>gi Diretto<br>si o no<br>a soggetti terzi<br>rione a Tarri |
| Comunicaz                                                                                                    | e no                                                                                                    |
| sì 🔿                                                                                                    |                                                                                                    |

Cliccare su scegli file per caricare la contabile di pagamento

Cliccare su Invia per inviare la contabile e completare la procedura di adesione

Nel caso si voglia richiedere altra polizza cliccare su Sottoscrivi una nuova polizza

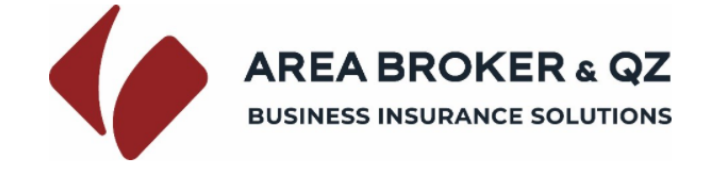

## **RICHIEDI LA TUA POLIZZA**

# **RIEPILOGO POLIZZA RICHIESTA**

## POLIZZA RC PROFESSIONALE

Effettuare il pagamento con Bonifico Bancario a favore di SINDACATO AUTONOMO BANCARI FABI - IT98B0200812933000041033796 con la CAUSALE OBBLIGATORIA indicata e il premio adesione scelto, pari a **€ 121.50** 

### Ricevuta del Pagamento

Caricare la distinta di pagamento nel campo sottostante; in questo modo si occuperà il sistema informativo di recapitarla a chi di dovere.

Scegli file Nessun file selezionato

invia

#### Pagamento con Bonifico Bancario a favore di:

SINDACATO AUTONOMO BANCARI FABI - IT98B0200812933000041033796

### CAUSALE OBBLIGATORIA (COGNOME NOME FABI CITTÀ / TIPO POLIZZA):

MARIO: ROSSI FABI MODENA / RC PROFESSIONALE

### VALUTA FISSA BENEFICIARIO:

indicare la DATA DI ESECUZIONE DEL BONIFICO

Assicurato/a (Cognome e Nome): GACCIONE ALESSIO presso BPER - Filiale BOLOGNA - ABI 01234 Mail: mario.rossi@gmail.com Cellulare: 3294728144 Tel.: 051521283

Decorrenza garanzia: dalle ore 24:00 del 31.01.2022 fino alle ore 24:00 del 31.10.2022 DURATA MESI N. 9

OPZIONE SCELTA: N PREMIO ADESIONE: € 121.50

Sottoscrivi una nuova polizza